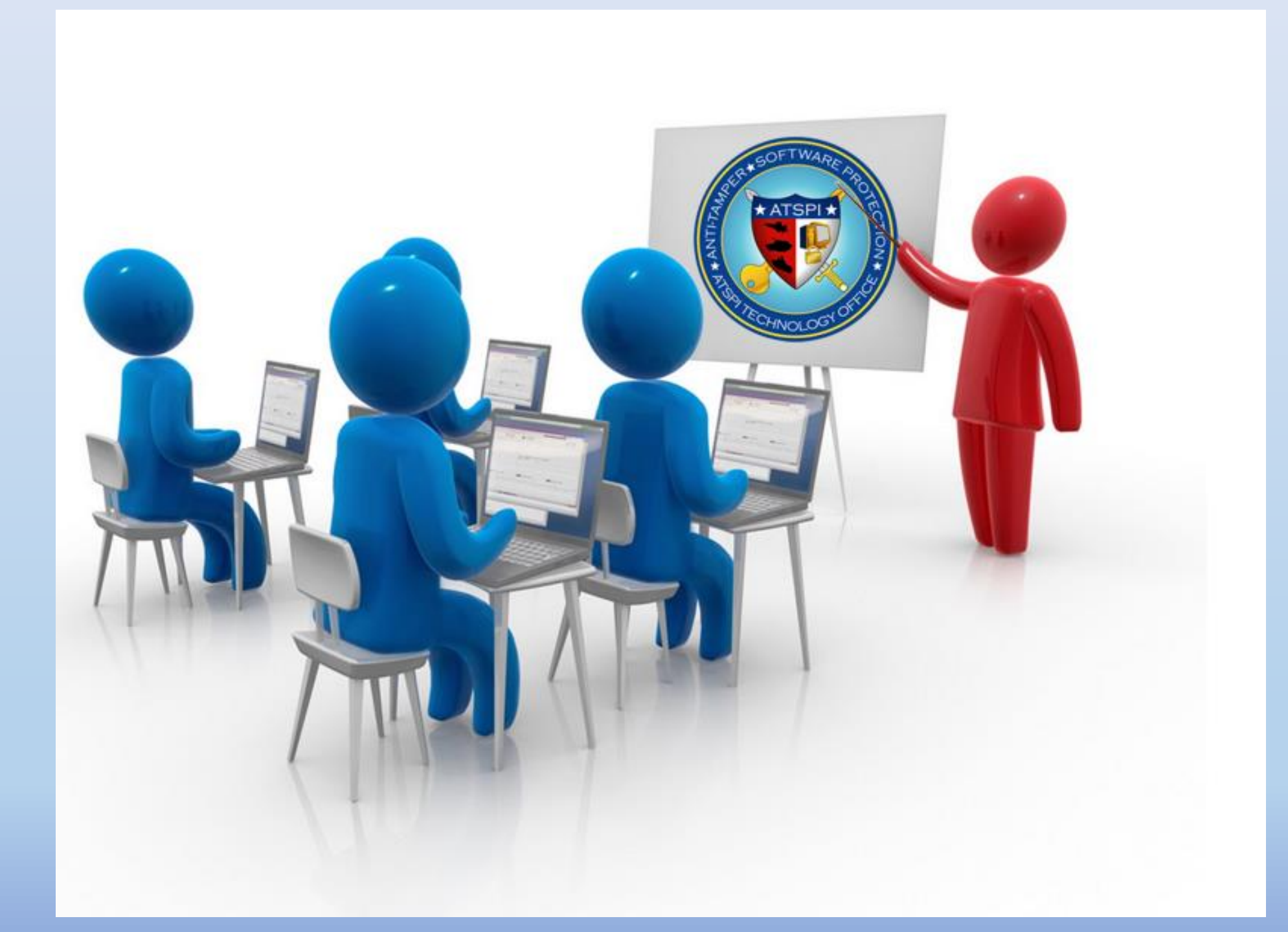

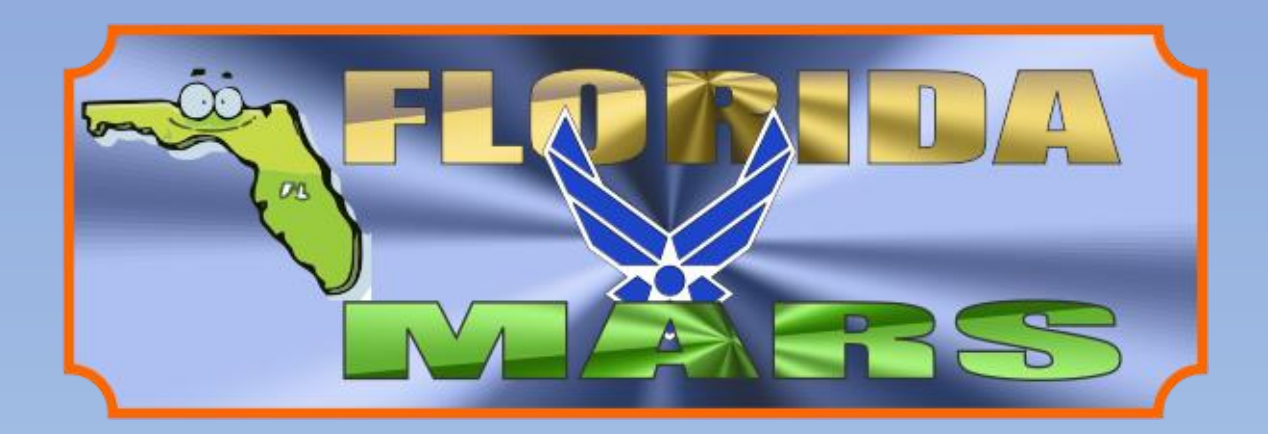

## ENCRYPTION WIZARD

I received a keychain by email where do I put it? HOW DO I.... OPEN IT, SAVE IT WITH MY OWN PASSPHRASE & HOW DO I USE IT

By AFA4II

#### 1. SAVE THE WZK FILE TO THE ROOT FOLDER OF ENCRYPTION WIZARD

| ← → Computer → UpDates                                                                                                    | _ETC (E) 	MARS 	 EWizard                                                                                                    |      | ✓ 4y Search EWizard                                                                                  | × 🗆 .<br>م                                                                 |
|----------------------------------------------------------------------------------------------------|----------------------------------------------------------------------------------------------------|------|----------------------------------------------------------------------------------------------------|----------------------------------------------------------------------------|
| Organize 🔻 🞇 Open 🛛 Include i                                                                                                    | n library ▼ Share with ▼ Burn New fold                                                                                                    | er   |                                                                                                    | 0                                                                          |
| ★ Favorites                                                                                                    | Name Name                                                                                                    | Size | Туре                                                                                                 | Date mod                                                                   |
| <ul> <li>Desktop</li> <li>Libraries</li> <li>Homegroup</li> <li>Jack</li> <li>Computer</li> <li>Local Disk (C:)</li> <li>DVD/CD-RW Drive (D:)</li> <li>DVD/CD-RW Drive (E:)</li> <li>BD-RE Drive (F:)</li> <li>BD-RE Drive (F:)</li> <li>Local Disk (G:)</li> <li>DVD Storage (H:)</li> <li>UpDates_ETC (I:)</li> <li>My Web Sites on MSN</li> </ul> | <ul> <li>3.4.6-Gov</li> <li>3-4-4-gov</li> <li>3-4-5-GoV</li> <li>Files</li> <li>FLMSG</li> <li>Power-Point</li> </ul>                                         |      | File folder<br>File folder<br>File folder<br>File folder<br>File folder<br>File folder               | 5/30/2015<br>8/20/2014<br>5/25/2015<br>5/16/2015<br>12/23/201<br>5/30/2015 |
|                                                                                                    | <ul> <li>PP</li> <li>REG-4 passphrase</li> <li>Test</li> <li>Test-2</li> <li>Transec</li> <li>4C2B JAN ATTENDANCE.xls</li> <li>0221147 EEP 2014 byt</li> </ul> |      | File folder<br>File folder<br>File folder<br>File folder<br>File folder<br>101 KB Microsoft Excel 97 | 5/30/2015<br>3/23/2015<br>5/18/2015<br>7/22/2014<br>2/18/2014<br>2/16/2014 |

#### 2. OPEN EW, SELECT TOOLS OPEN KEYCHAIN

| Encryption Wizard - Government FIPS Edition                                         |        |
|-------------------------------------------------------------------------------------|--------|
| File Options Tools Help                                                             |        |
| Create Keychain                                                                     |        |
| Open Keychain                                                                       |        |
| Import Keychain                                                                     |        |
| Manage Keychain                                                                     |        |
| Platform Support: MS-Windows                                                        |        |
| Generate Passphrase G<br>Generate Public/Private Cert<br>Export CAC/PIV certificate | to     |
| Encrypt Archive Decrypt                                                             | Expand |
| 0 files (0 bytes), 0 selected                                                       |        |

#### 3. SELECT THE SAVED EMAILED WZK FILE

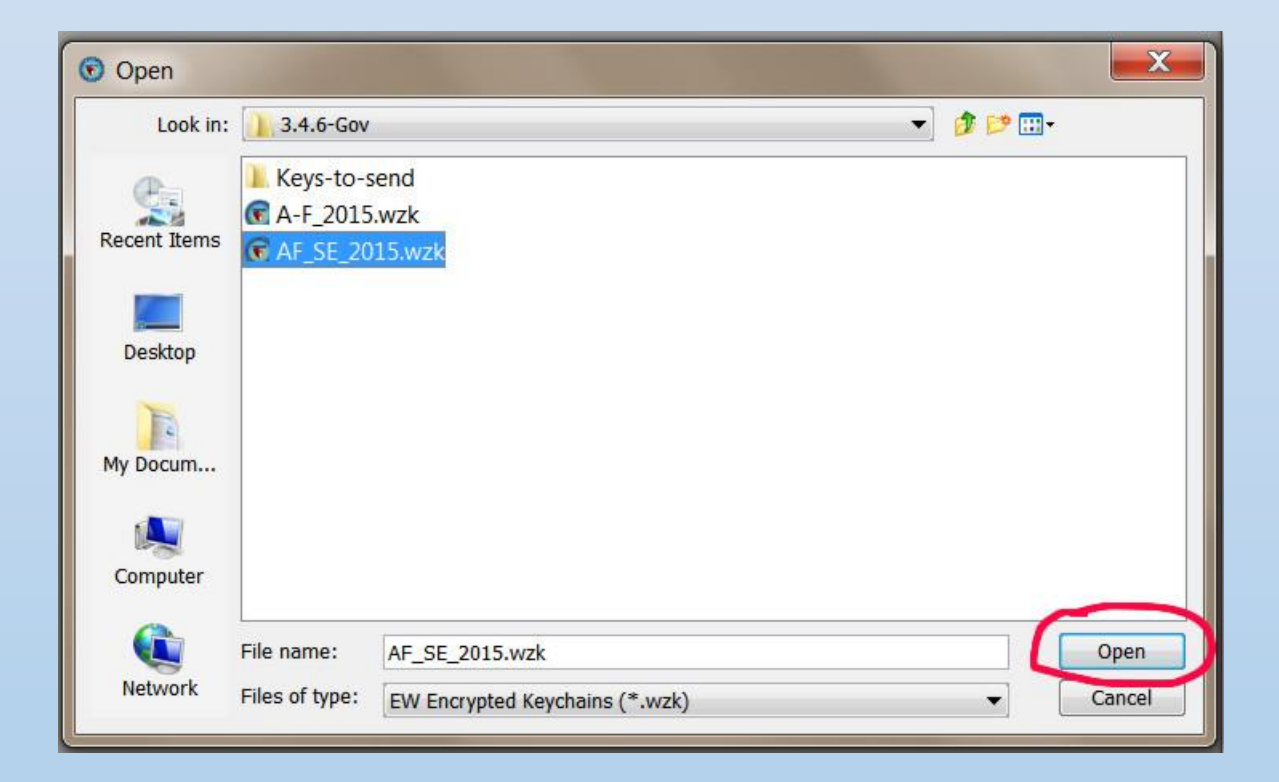

#### 4. ENTER THE PASSPHRASE YOU WERE INSTRUCTED TO USE HERE

| 1.000     | e CAC/PIV Cert | t File                      |              |  |
|-----------|----------------|-----------------------------|--------------|--|
| File.Opti |                |                             |              |  |
|           |                |                             |              |  |
|           |                |                             |              |  |
|           |                | ~                           |              |  |
|           |                | Enter a passphras           | e:           |  |
|           |                |                             |              |  |
|           |                | a weighter after they the o | and a patron |  |
|           |                |                             |              |  |
|           |                |                             |              |  |
|           |                |                             |              |  |
|           |                | ОК                          |              |  |
|           |                |                             |              |  |

#### 5. YOUR KEYCHAIN IS NOW OPEN AND READY TO USE

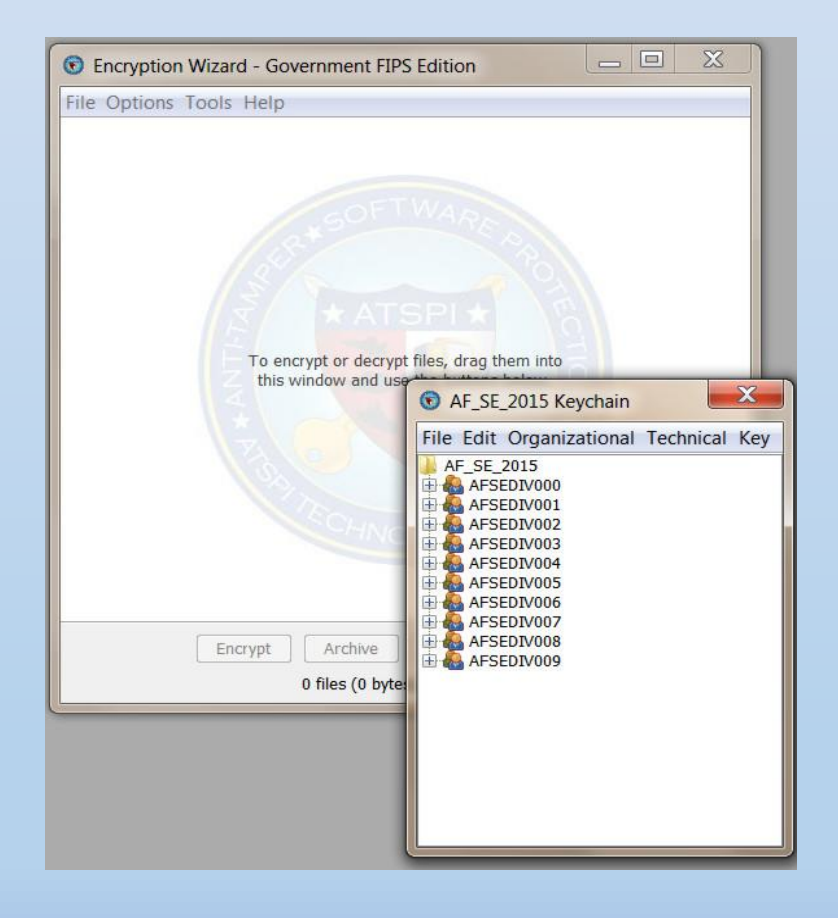

#### 6. TO SAVE THE KEYCHAIN WITH YOUR OWN PASSPHRASE, CLICK FILE, SAVE AS

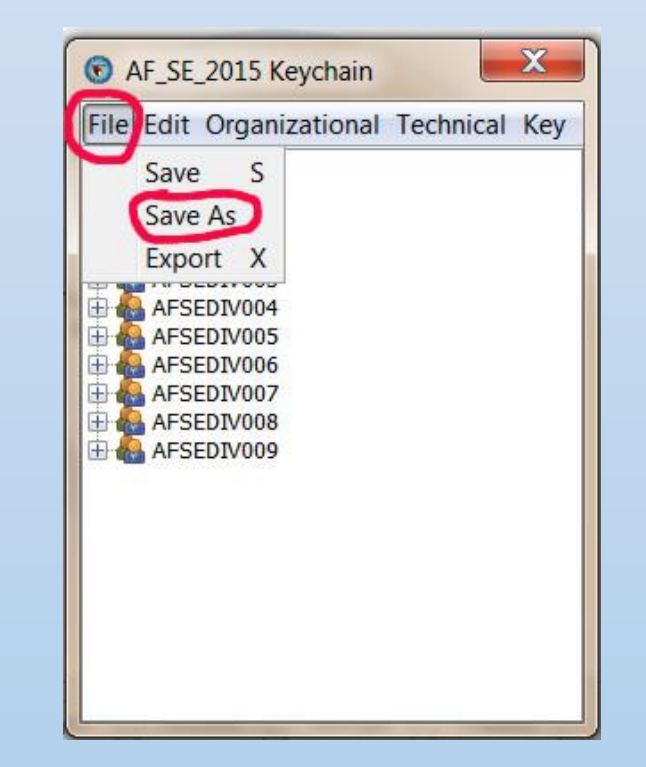

#### 7. BROWSE TO THE EW ROOT FOLDER AND SELECT THE SAVED KEYCHAIN AND CLICK SAVE

#### X Save 🔹 🤌 📂 🛄 -3.4.6-Gov Save in: Keys-to-send -R A-F 2015 wzk Recent Items G AF\_SE\_2015.wzk Desktop EW ROOT FOLDER 14 WHERE THE "EW.jar" FILE IS My Docum... Computer AF\_SE\_2015.wzk File name: Save Network Files of type: EW Encrypted Keychains (\*.wzk) Cancel •

### 8. ENTER THE PASSPHRASE OF YOUR CHOICE, CLICK ADD, THEN CLICK NEXT

| Encryption Wizard - Government FIPS Edition               |  |  |
|-----------------------------------------------------------|--|--|
| Passphrase CAC/PIV Cert File Generate Password AF_SE_2015 |  |  |
| File Options Tools Help                                   |  |  |
|                                                           |  |  |
| Enter a passphrase:                                       |  |  |
| •••••                                                     |  |  |
| Re-enter passphrase:                                      |  |  |
| ••••••                                                    |  |  |
|                                                           |  |  |
| Passphrase strength is medium                             |  |  |
|                                                           |  |  |
| Till enverypt productrypt Siles, drag staves aller        |  |  |
| Add                                                       |  |  |
|                                                           |  |  |
|                                                           |  |  |
| Encryption keys will appear here once added.              |  |  |
|                                                           |  |  |
| Remove Then next                                          |  |  |
| Cancel Next >>                                            |  |  |

#### 9. SELECT YES

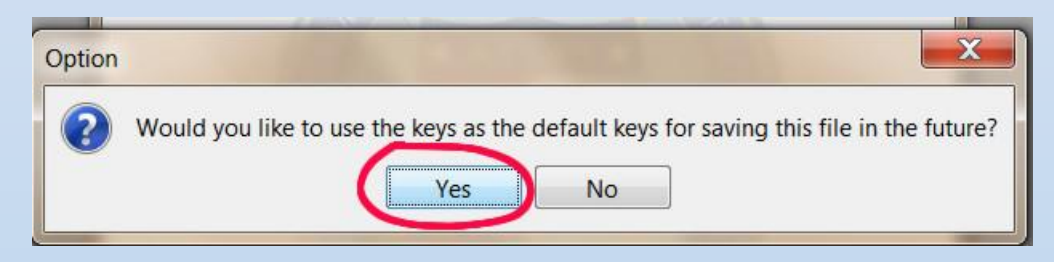

#### 10.THE KEYCHIAN WILL NOW OPEN WITH YOUR P/W

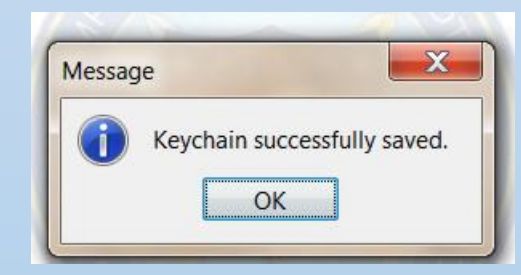

#### 11. TO CHECK, SELECT TOOL, MANAGE KEYCHAINS

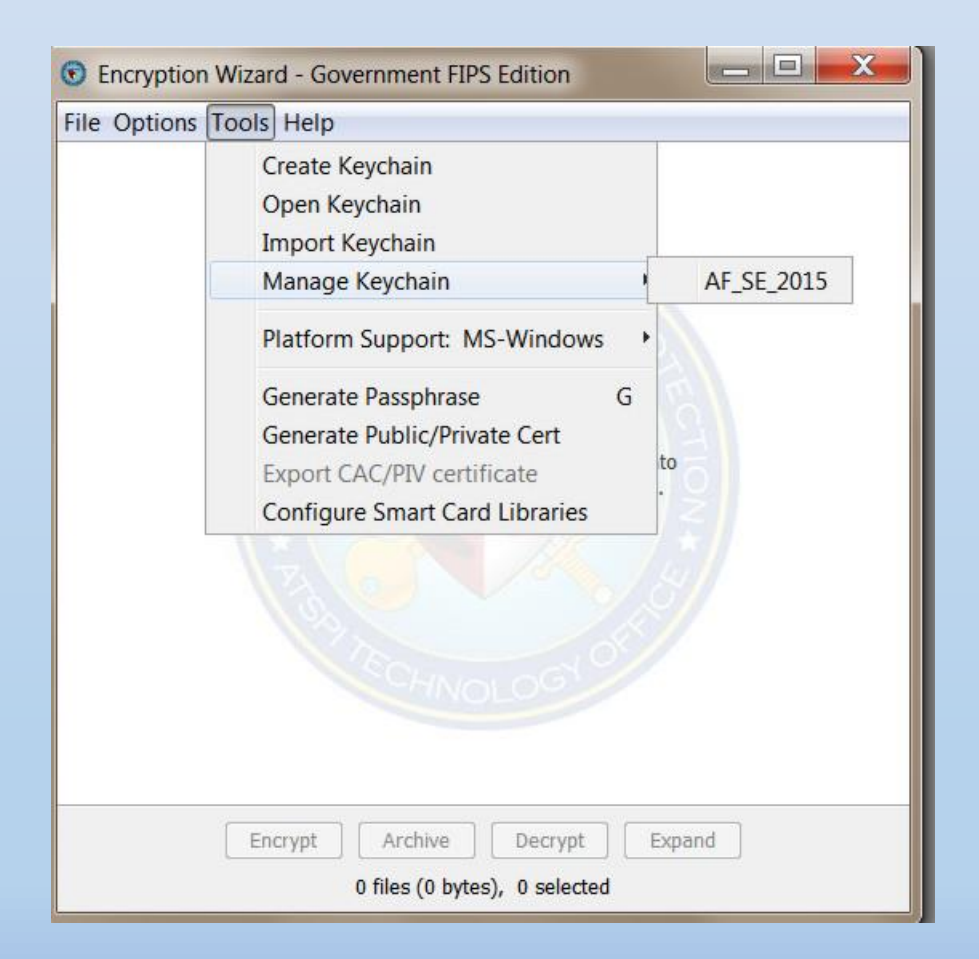

# To encrypt with a passphrase

 Drag & drop the file into EW
 Click encrypt, then your keychain tab
 Select the passphrase that you want to use, click ADD & then NEXT

| 1                                           | 2                                                                                                    | 3                                                       |
|---------------------------------------------|----------------------------------------------------------------------------------------------------|---------------------------------------------------------|
| Encryption Wizard - Government FIPS Edition | 😨 Encryption Wizard - Government FIPS Edition                                                                                                    | Encryption Wizard - Government FIPS Edition             |
| File Options Tools Help                     | Passphrase CAC/PIV Cert File Generate Password newChain                                                                                                    | Passohrase CAC/PIV Cert File Generate Password newChain |
| 112026Z MAR 2013.bxt                        | File Options Tools Help                                                                                                    | la newChain                                             |
|                                             | Construction of the second second sec | Passphrase(a***j)                                       |
| OFTWAR                                      | Enter a passphrase:                                                                                                    | E & Key 32                                              |
|                                             |                                                                                                    |                                                         |
|                                             | Re-enter passphrase:                                                                                                    |                                                         |
| * ATSPL                                     |                                                                                                    |                                                         |
|                                             | Passphrase strength is weak                                                                                                    |                                                         |
|                                             |                                                                                                    |                                                         |
|                                             |                                                                                                    |                                                         |
|                                             | Add                                                                                                    | Add All                                                 |
|                                             |                                                                                                    |                                                         |
| ECHINA OC                                   |                                                                                                    | Passphrase(a***j)                                       |
| ANOLOG                                      | Encryption Keys will appear here once added.                                                                                                    |                                                         |
|                                             |                                                                                                    |                                                         |
|                                             |                                                                                                    | Pamara                                                  |
| Encrypt Archive Decrypt Expand              | kemove kemove                                                                                                    |                                                         |
| 1 file (258 bytes), 1 selected (258 bytes)  | Cancel Next >>                                                                                                    | Cancel Next >>                                          |

4. You can either keep or delete the original file, suggest keep
5. You now have an encrypted file
To Decrypt just reverse the order.
No more hand typing passphrases

| G Encryption Wizard - Government FIPS Edition                                                                                           | S Encryption Wizard - Government FIPS Edition                    |
|----------------------------------------------------------------------------------------------------|------------------------------------------------------------------|
| Would you like to keep the original files or delete them?                                                                               | File Options Tools Help<br>112026Z MAR 2013.txt.wzd              |
| Delete files<br>Delete files<br>This option can be set permanently from the Options menu by choosing "Delete<br>files" or "Keep files". | File(s) encrypted successfully.                                  |
| Cancel                                                                                                    | Encrypt Archive Decrypt Expand<br>1 file (437 bytes), 0 selected |

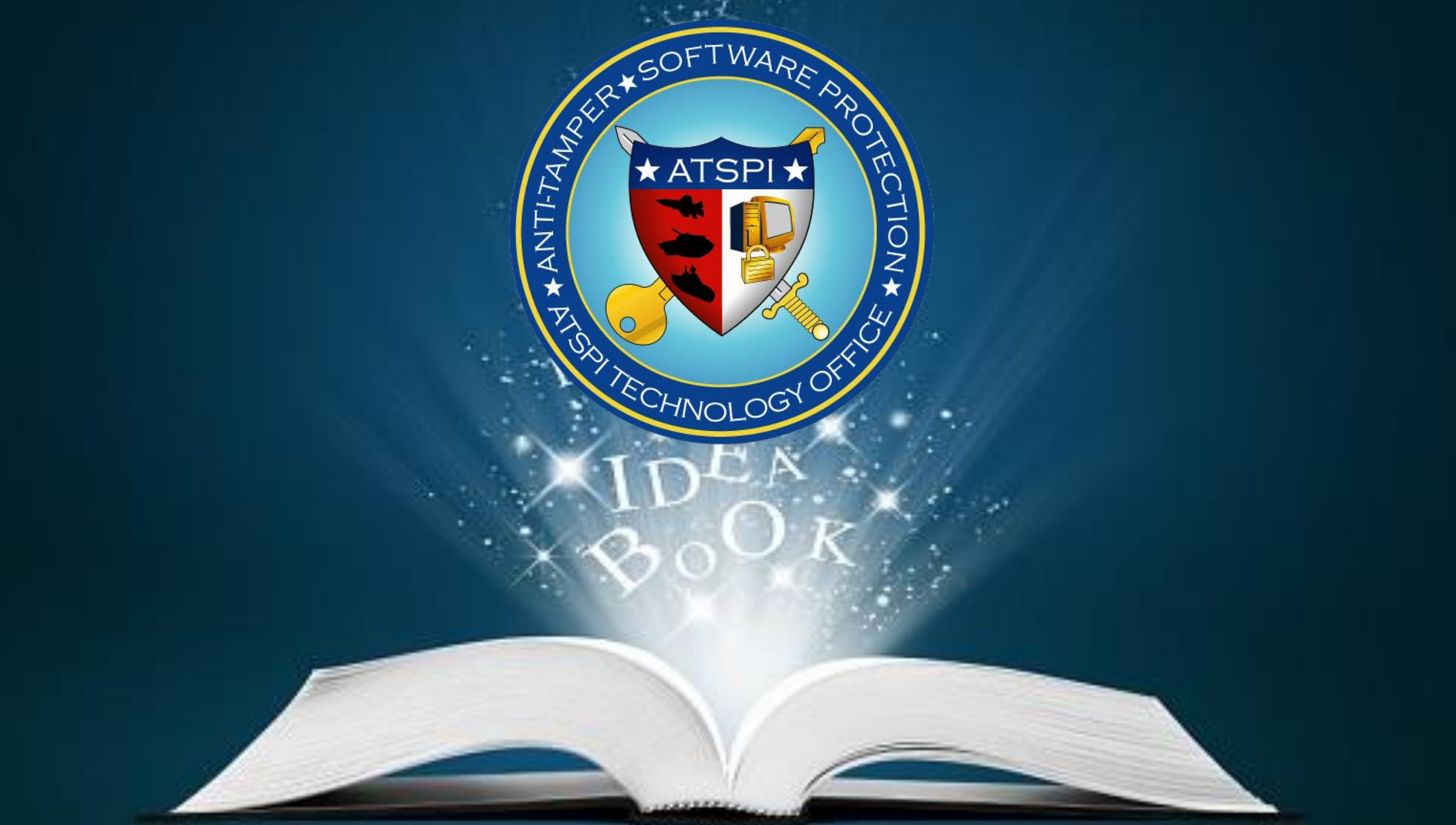